# dnata

Document destiné à l'attention des candidat-e-s

# apply.dnata.ch

# Mode d'emploi et informations

# dnata Switzerland AG

Station : Genève Aéroport (GVA) – Cointrin

Valid from : For immediate release Version : 1.6

### NOTICE TO READER

The most recent version and official controlled copy of this manual is exclusively available on dIMS CH. All printed and electronic copies, except the one currently available on dIMS CH, are considered uncontrolled copies.

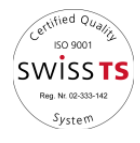

Creator Approved by File name Aymen M. Management & BTI Apply for dnata @GVA

# **Record of Revision (RoR)**

| Version | Date                    | Editor Name | Action | Chapter | Details                      |
|---------|-------------------------|-------------|--------|---------|------------------------------|
| 1.0     | 2 <sup>nd</sup> sept22  | Aymen M.    | NEW    |         | Document created             |
| 1.5     | 7 <sup>th</sup> sept22  | Aymen M.    | CNG    | 3-5     | Topics added                 |
| 1.6     | 12 <sup>th</sup> sept22 | Aymen M.    | NEW    | 3-5     | Update regarding the cutover |

#### Action

NEW = new content CNG = changed content DEL = deleted content

# Table des matières

| Informations initiales                                                                |                                                                                                    |
|---------------------------------------------------------------------------------------|----------------------------------------------------------------------------------------------------|
| 1.1Conditions techniques1.2En cas de difficultés                                      |                                                                                                    |
| Documents à préparer avant la postulation                                             | 5                                                                                                    |
| Accéder à apply.dnata.ch                                                              | 6                                                                                                    |
| Créer ou accéder à mon compte                                                         | 7                                                                                                    |
| <ul> <li>4.1 Créer un compte</li></ul>                                                |                                                                                                    |
| Vos données                                                                           | 18                                                                                                    |
| <ul> <li>5.1 Conditions légales</li> <li>5.1.1 Politique de confidentialité</li></ul> |                                                                                                    |
|                                                                                       | Informations initiales         1.1       Conditions techniques         1.2       En cas de difficultés         1.2       En cas de difficultés         Documents à préparer avant la postulation         Accéder à apply.dnata.ch         Créer ou accéder à mon compte         4.1       Créer un compte         4.2       Me connecter         4.3       Mes options         4.3.1       Postuler pour une offre d'emploi         4.3.2       Demander à supprimer vos données         4.3.3       Nous contacter         Vos données       5.1         5.1       Conditions légales         5.1.1       Politique de confidentialité         5.1.2       Conditions générales         5.1.3       Déclaration de transparence face à l'esclavagisme moderne         5.1.4       Politique de confidentialité lors du recrutement         5.1.5       Conditions générales lors du recrutement         5.1.4       Politique de confidentialité lors du recrutement         5.1.5       Conditions générales lors du recrutement         5.1.4       Politique de vonfidentialité lors du recrutement         5.1.4       Politique de vonfidentialité lors du recrutement         5.1.5       Conditions générales lors du recrutement |

# **1** Informations initiales

Madame, Monsieur,

Nous vous remercions d'avoir postulé pour l'une de nos offres d'emplois. Au sein de dnata, nous avons pour culture d'entreprise de toujours excéder les attentes de nos passagers et partenaires et c'est exactement ce pourquoi nous sommes engagés : former des leaders exceptionnels qui donnent vie à nos valeurs et principes. Nous souhaitons développer une culture où nos employés et notre organisation prospèrent dans un cadre dynamique et varié leur permettant de faire carrière chez dnata.

Le présent document vise à vous informer de la marche à suivre afin que votre postulation puisse être correctement prise en compte. En effet, travailler dans un aéroport nécessite l'obtention de certaines accréditations ne pouvant être délivrées que lorsque toutes les informations soumises sont **conformes à la réalité et correspondent au format requis.** 

C'est pourquoi nous vous rendons attentif aux points suivants :

- L'ensemble des champs marqués par un Astérix (\*) sont obligatoires et doivent être remplies
- Le formulaire de postulation doit être complété qu'une seule fois afin d'éviter des doublons sans objets
- Le formulaire ne sera soumis qu'après que vous ayez rempli la totalité de celui-ci et appuyé sur le bouton « Envoyer ». Si vous ne recevez pas un message de confirmation affiché sur la page internet <u>et</u> un e-mail, votre postulation ne nous est pas parvenue.
- Vous devez remplir un formulaire en votre nom uniquement. **Il ne vous est pas possible** de remplir celui-ci pour un autre candidat.

Nous utilisons un système informatique sécurisé vous permettant d'entrée toutes vos données dans le confort de votre domicile. La protection de vos données nous tient à cœur, c'est pourquoi nous utilisons des technologies conformes aux standards actuels de protection des données. De plus, vos données seront utilisées uniquement dans le cadre de votre recrutement éventuel.

Nous avons également mis à votre disposition la fonctionnalité **« Come back later »**, cette dernière vous permet de remplir une partie du formulaire et de revenir compléter la suite de celui-ci ultérieurement. L'usage de cette fonctionnalité génère un lien qui vous sera envoyé par e-mail. Vous êtes informé que la transmission et/ou le partage de ce lien permet de visualiser vos données à tout un chacun. Nous vous conseillons d'utiliser cette fonctionnalité uniquement si personne ne peut accéder à votre boîte e-mail.

# **1.1 Conditions techniques**

L'utilisation du système de recrutement ne nécessite pas d'infrastructure avancée. En effet, l'usage d'un cadre tout à fait conventionnel convient parfaitement.

Ainsi, nous vous recommandons d'utiliser l'un des navigateurs suivants : Google, Google Chrome, Firefox ou Edge.

# 1.2 En cas de difficultés

Si vous ne disposez pas d'une connexion internet ou d'un ordinateur, vous êtes prié de contacter nos équipes des Ressources Humaines afin de convenir d'un rendez-vous.

Enfin, si vous rencontrez des soucis techniques lors de l'utilisation du portail, merci de contacter le bureau des ressources humaine au numéro suivant : +41 (0) 22 555 94 23

De plus, vous avez la possibilité de nous joindre par écrit. Ainsi, il est préférable de nous joindre à l'adresse suivante : **apply.dnata.ch/help** 

Nous vous souhaitons plein succès dans votre postulation et votre carrière professionnelle !

# 2 Documents à préparer avant la postulation

Avant de commencer le procédé de postulation électronique, il convient de préparer les documents/informations suivants afin d'en faciliter ce dernier :

Photo de face :

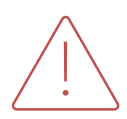

La photo de face doit obligatoirement être au format .png où .jpg – La tête doit être nue **sans** chapeau, foulard, serre-tête ou autre objet décoratif. Le fond doit être uni, de couleur claire (bleu clair, gris clair). Elle doit être correctement contrastée, **sans ombre portée sur le visage ou en arrière-plan**. L'expression doit être **neutre** et la bouche doit être fermée.

- Scan au format .pdf de votre pièce d'identité (passeport ou carte d'identité). Le permis de conduire n'est pas autorisé.
- Numéro AVS (si vous en disposez)
- Permis de travail (si vous en disposez : type de permis et date d'expiration)
- Coordonnées d'un contact d'urgence (nom, prénom et téléphone)
- Historique de vos adresses privées des 5 dernières années <u>adresse complète + date de début & fin</u>
- Historique de vos activités/inactivités dépassant les 28 jours lors des 5 dernières années (emplois, périodes couvertes par le chômage, périodes scolaires, séjours à l'étranger, service militaire/civil, inactivité...) – <u>adresse complète + date de début & fin</u>.

# 3 Accéder à apply.dnata.ch

Pour accéder à notre portail de recrutement il vous suffira de rechercher le lien suivant dans votre navigateur choisi :

### https://apply.dnata.ch

Vous arriverez alors sur la page suivante :

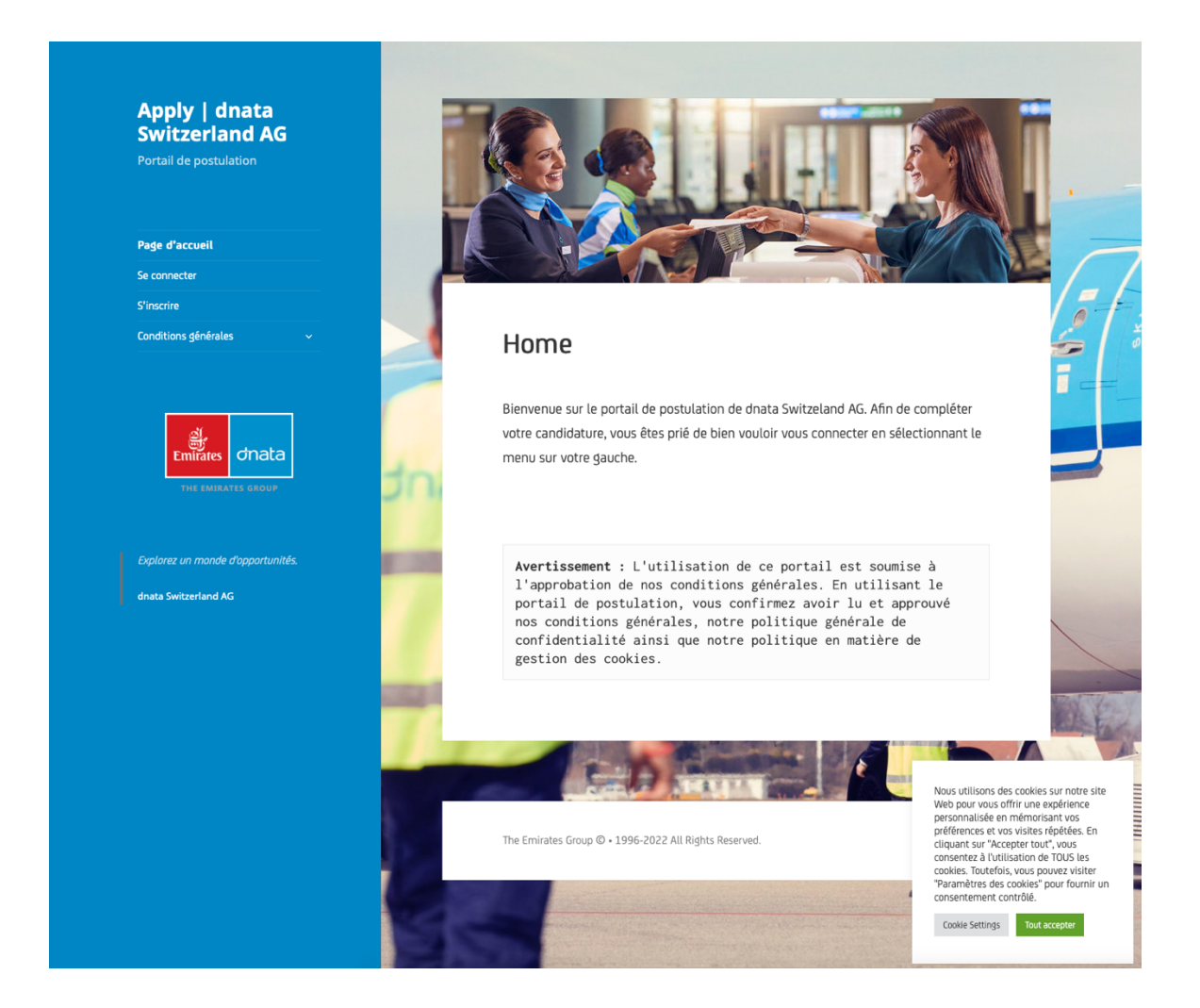

# 4 Créer ou accéder à mon compte

Pour accéder au système apply.dnata.ch vous devez disposer d'un compte. Pour ce faire vous avez deux options, soit vous disposez d'un compte existant soit vous devez créer un compte.

# 4.1 Créer un compte

Pour créer un compte, rien de plus simple. Vous devez sélectionner sur le menu sur votre gauche la page « S'inscrire ».

Vous arriverez alors sur la page suivante :

| Apply   dnata<br>Switzerland AG<br>Portail de postulation                     |                                                                                                    |       |
|-------------------------------------------------------------------------------|----------------------------------------------------------------------------------------------------|-------|
| Page d'accueil<br>Se connecter<br><b>S'inscrire</b><br>Conditions générales ~ | S'inscrire                                                                                                    |       |
| Emirates GROUP                                                                | <ul> <li>Nom d'utilisateur * </li> <li>Veuillez insérer un nom d'utilisateur.</li> <li>Prénom *</li> <li>Veuillez insérer votre prénom.</li> </ul>                                                                                                    |       |
| Explorez un monde d'opportunités.<br>dnata Switzerland AG                     | <ul> <li>Nom de famille *</li> <li>Veuillez insérer votre nom complet.</li> <li>Adresse e-mail *</li> <li>Veuillez vous assurer que votre adresse est valable.</li> </ul>                                                                                             |       |
|                                                                               | <ul> <li>Mot de passe *</li> <li>Veuillez insérer votre mot de passe.</li> <li>Confirmer le Mot de passe *</li> <li>Confirmer le Mot de passe</li> </ul> Cherrer le Mot de passe Mot de passe Mot de passe Mot de passe Mot de passe Mot de passe Sinscrire Connexion | dnata |

Vous devez ensuite remplir l'entièreté du formulaire (Nom d'utilisateur, prénom, nom de famille et adresse email et mot de passe). Puis cliquer sur « S'inscrire ».

Conseil : Pour le nom d'utilisateur, vous vous conseillons d'utiliser le format suivant : **JMeyer** pour Jean MEYER.

Vous recevrez alors un e-mail automatique vous demandant de confirmer votre adresse e-mail. **Sans cette confirmation, vous ne pourrez pas accéder au système et postuler**. Veuillez vérifier vos SPAM si aucun e-mail de dnata ne s'affiche.

Si toutefois vous ne receviez aucun e-mail, merci de nous contacter à l'adresse suivante : apply.dnata.ch/help

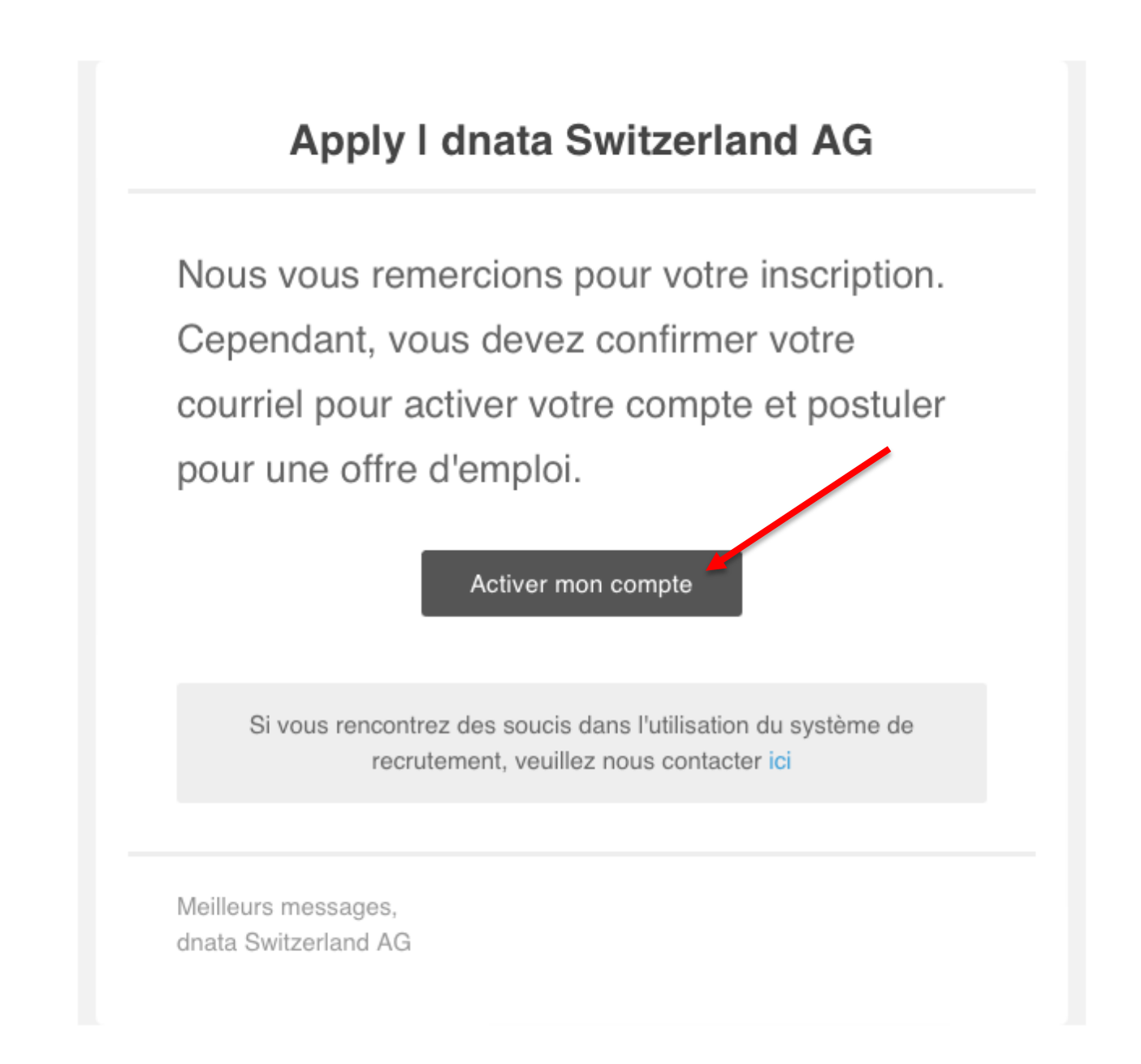

## 4.2 Me connecter

Pour vous connecter à votre compte, vous devez sélectionner sur le menu sur votre gauche la page « Se connecter ».

Vous arriverez alors sur la page suivante :

| Apply   dnata   Switzerland AG   Portail de postulation   Page d'accueil   Se connecter   S'inscrire   Conditions générales | Connexion                                                                                                    |
|----------------------------------------------------------------------------------------------------|----------------------------------------------------------------------------------------------------|
| Emirates GROUP                                                                                                    | <ul> <li>Nom d'utilisateur ou adresse e-mail : * </li> <li>Veuillez insérer votre nom d'utilisateur ou adresse e-mail.</li> <li>Mot de passe *</li> </ul> |
| Explorez un monde d'opportunités.<br>dnata Switzerland AG                                                                   | Connexion Sinscrire Mot de passe oublié ?                                                                                                    |
|                                                                                                    | The Emirates Group @ + 1996-2022 All Rights Reserved.                                                                                                    |
|                                                                                                    |                                                                                                    |

Vous devez ensuite remplir l'entièreté du formulaire (Nom d'utilisateur (ou e-mail) et mot de passe). Puis cliquer sur « Connexion ».

Si vous avez oublié votre mot de passe ou rencontrez des soucis dans le processus de connexion, merci de nous contacter à l'adresse suivante : apply.dnata.ch/help

Nous vous enverrons alors un lien de réinitialisation du mot de passe.

# 4.3 Mes options

Après vous être connecté, vous arriverez automatiquement sur la page « Mes options » également disponible dans le menu de gauche :

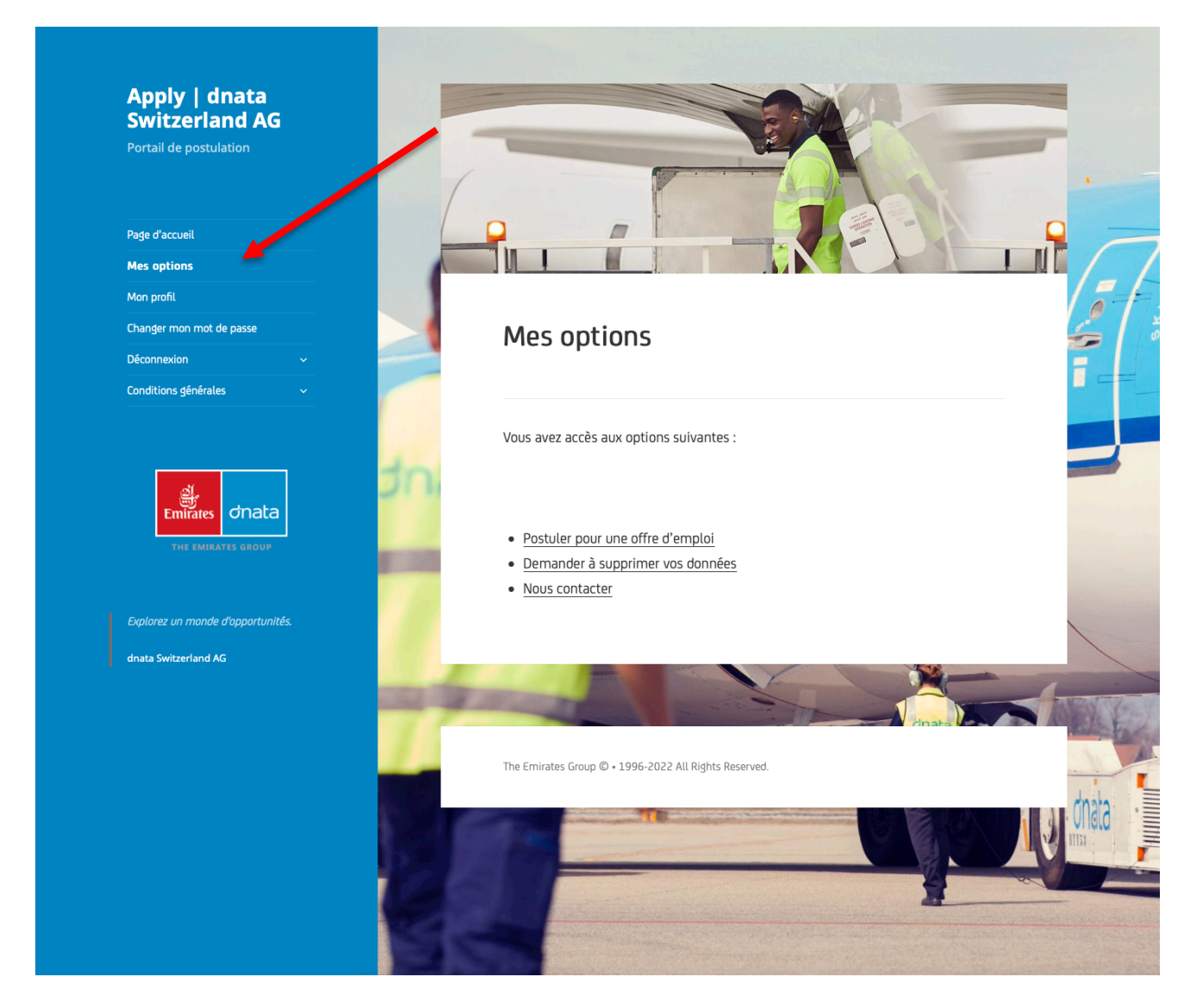

Vous avez alors trois options à disposition :

- 1 : Postuler pour une offre d'emploi
- 2 : Mon expérience de postulation (sondage à compléter si possible)
- 3 : Demander à supprimer vos données
- 4 : Nous contacter

### 4.3.1 Postuler pour une offre d'emploi

Votre interlocutrice des Ressources humaines vous demandera de postuler pour offre d'emploi sur le site de recrutement de dnata.

Vous êtes alors prié de remplir le formulaire de postulation dans les plus brefs délais. Afin de faciliter ce processus, nous vous recommandons vivement d'avoir préparé en amont les documents/informations demandés au chapitre 2 du présent document. Ainsi, vous remplirez la totalité du formulaire en moins de 10 minutes environ.

Après avoir cliqué sur l'option « Postuler pour une offre d'emploi » vous arriverez sur la page suivante :

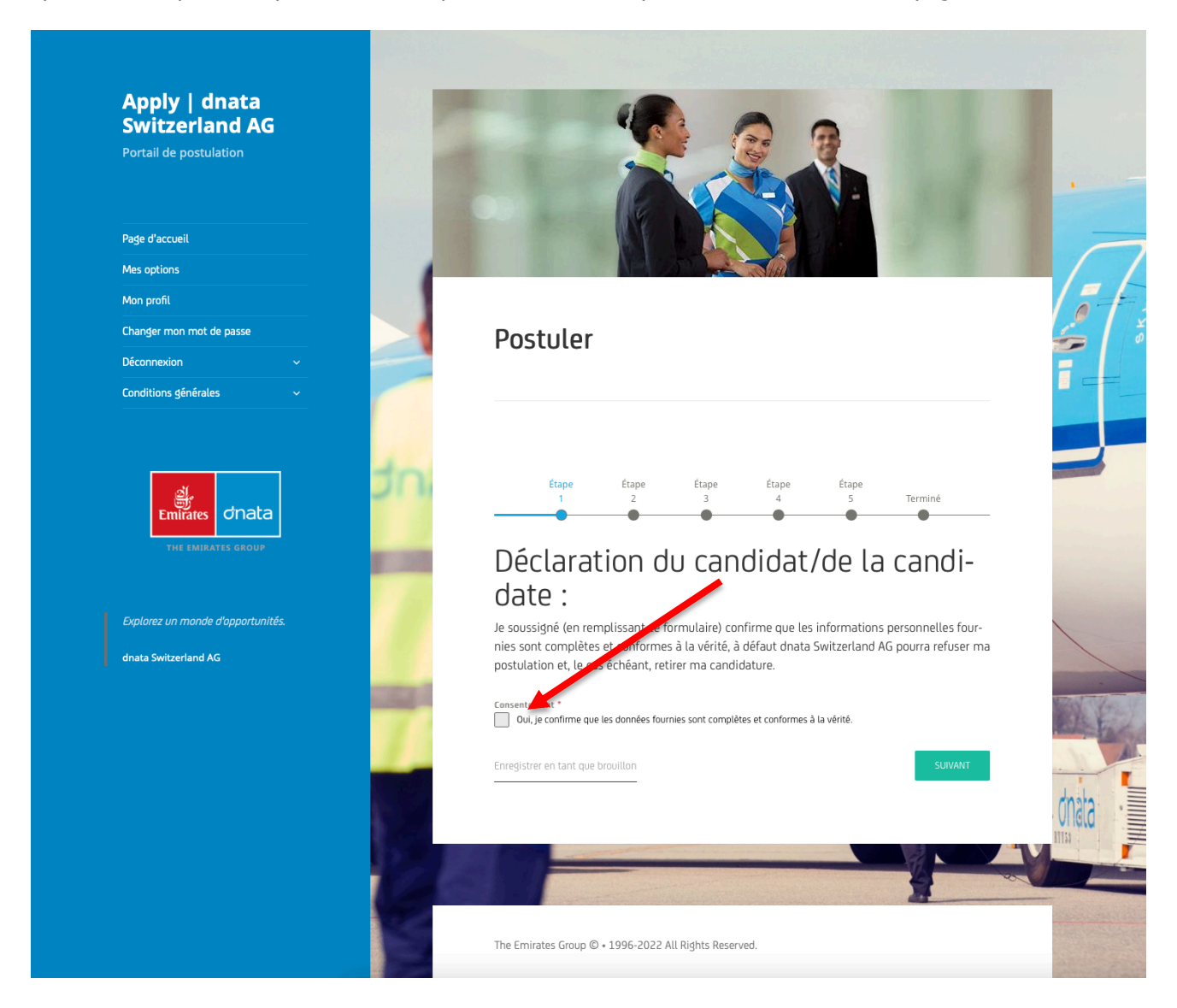

Le formulaire se divise en 6 parties :

- Étape 1 : Consentement et confirmation de l'exactitude des données
- Étape 2 : Vos informations personnelles (adresses, téléphones, filiation, nationalité et permis éventuels)
- Étape 3 : Informations de contacts (partenaire/conjoint-e, enfant(s), contact d'urgence)
- Étape 4 : Votre historique (activité/inactivité des 5 dernières années)
- Étape 5 : Historique géographique (domiciles/résidences des 5 dernières années)
- Étape 6 « Terminé » : Antécédents judiciaires & Validation du formulaire

Glossaire et explication des différents types de champs :

| Champs                                                  | Signification                                                                                  |
|---------------------------------------------------------|------------------------------------------------------------------------------------------------|
| Ville *                                                 | Champ de texte – Veuillez<br>insérer du texte uniquement.                                      |
|                                                         | * = Ce champ est obligatoire.                                                                  |
| Ville *                                                 | Message d'erreur – Veuillez<br>impérativement insérer du<br>contenu dans ce champ.             |
| Ce champ est obligatoire. Veuillez saisir la ville.     | * = Ce champ est obligatoire.                                                                  |
| Pays<br>Suisse                                          | Champ de sélection – Veuillez<br>sélectionner l'une des options<br>existantes.                 |
| Tout acte d'intervention illicite contre l'aviation : * | Champ de choix – Veuillez<br>sélectionner l'une des options<br>suivantes : « Oui » ou « Non ». |
| Non                                                     | * = Ce champ est obligatoire.                                                                  |
| Date de début *                                         | Champ de date – sélectionner<br>une date dans le calendrier qui<br>s'affiche.                  |
| <b>31</b> 07/09/2022                                    | * = Ce champ est obligatoire.                                                                  |

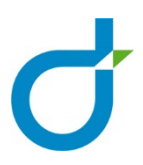

| Image (photo de face) *         CHOISISSEZ UN FICHIER       dnata-23.png         Veuillez téléverser une image de profile de votre visage. Celle-ci         doit être faite sur un fond neutre, sans couvre-chef et sans lu-         nettes. Toute image non conforme sera refusée.                                                                                                    | Champ de téléversement –<br>Veuillez choisir un fichier et le<br>téléverser sur le site. Le fichier<br>doit être dans l'un des formats<br>suivants : .pdf / .png / .jpg /<br>.jpeg<br>* = Ce champ est obligatoire. |
|----------------------------------------------------------------------------------------------------|----------------------------------------------------------------------------------------------------|
| Téléphone du contact d'urgence *          Image: Téléphone du contact d'urgence *         Image: Téléphone du contact d'urgence *         Image: Téléphone du contact d'urgencontact d'urgence * <td>Champ de téléphone – Veuillez<br/>insérer un numéro de<br/>téléphone avec l'indicatif.<br/>* = Ce champ est obligatoire.<br/>Bouton : Précédent (recule<br/>d'une étape)</td> | Champ de téléphone – Veuillez<br>insérer un numéro de<br>téléphone avec l'indicatif.<br>* = Ce champ est obligatoire.<br>Bouton : Précédent (recule<br>d'une étape)                                                 |
| SUIVANT                                                                                                    | Bouton : Suivant (Avance d'une<br>étape)<br>L'avancée est soumise au<br>remplissage de la totalité des<br>champs obligatoire (*) de la<br>page actuelle.                                                            |

Note : Si vous n'arrivez pas à passer à l'étape suivante c'est que des données obligatoires n'ont pas été saisies. Merci de compléter l'entièreté des champs obligatoires.

Vous devez compléter l'ensemble des 6 étapes avant de pouvoir nous envoyer le formulaire.

**Attention :** Lorsque vous arriverez à l'étape 6 « terminer », il est obligatoire de cliquer sur le bouton « Envoyer la demande » et de patienter **jusqu'à l'obtention** d'un message de confirmation et d'un e-mail accusant la bonne réception de votre candidature. Sans quoi nous ne recevrons pas vos données et nous ne pourrons pas les traiter. Veuillez ne pas recharger la page ou fermer votre navigateur durant le procédé.

|                                   | Non                                                                                                    |
|-----------------------------------|----------------------------------------------------------------------------------------------------|
| Apply   dnata<br>Switzerland AG   | Crimes, délits selon la loi fédérale sur les étrangers (RS 142.20), particulièrement sur l'immigration illégale organi-<br>sée : *                                                                             |
|                                   | Oui                                                                                                    |
|                                   | Non                                                                                                    |
|                                   | 3. Infractions à la loi sur la circulation routière                                                                                                    |
| Page d'accueil                    | Menant à un emprisonnement en cas de violation d'une période de sursis : *                                                                                                    |
| Mes options                       | Oui                                                                                                    |
| Mon profil                        | Non                                                                                                    |
| Changer mon mot de passe          | 4. Infractions à la loi sur les armes : *                                                                                                    |
| Déconnexion ~                     | O Oui                                                                                                    |
| Conditions générales 🛛 🗸 🗸        | Non                                                                                                    |
|                                   | 5. Infractions à la loi sur les explosifs : *                                                                                                    |
|                                   | O Oul                                                                                                    |
| <u>과</u>                          | Non                                                                                                    |
| Emirates dnata                    | 6. Toutes autres infractions non-citées aux points 1, 2, 3, 4 et 5 : "                                                                                                    |
| THE EMIRATES GROUP                | Oui                                                                                                    |
|                                   | Non                                                                                                    |
| Explorez un monde d'opportunités. | Attention :                                                                                                    |
| dnata Switzerland AG              | si vous avez répondu « oui » à une des questions ci-dessus, veuillez fournir toute information<br>ou document liés à l'infraction concernée (copie du jugement/condamnation, courrier des au-<br>torités etc.) |
|                                   |                                                                                                    |
|                                   | PRÉCÉDENT Enregistrer en tant que brouillon ENVOYER LE MESSAGE                                                                                                    |
|                                   |                                                                                                    |
|                                   |                                                                                                    |
|                                   | The Emirates Group © • 1996-2022 All Rights Reserved.                                                                                                    |

Vous recevrez alors la confirmation suivante :

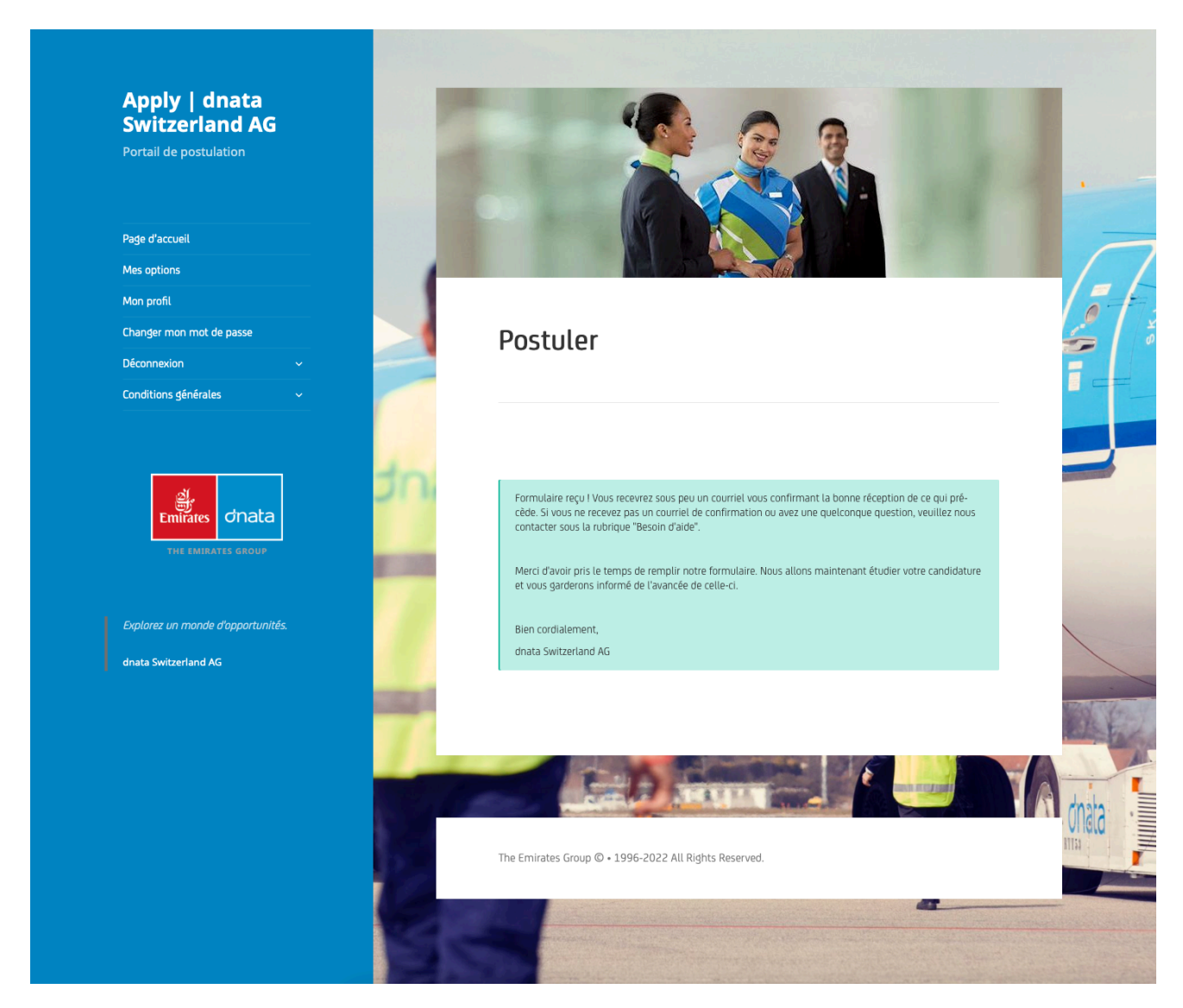

Et un accusé de réception par e-mail.

#### 4.3.2 Demander à supprimer vos données

La protection de vos données nous tient à cœur. C'est pourquoi nous offrons la possibilité à nos utilisateurs de supprimer les données qui les concernent à tout moment et dans un délai maximum de 5 jours ouvrables.

De plus, après chaque recrutement, nous supprimons automatiquement la totalité des données introduites dans notre système apply.dnata.ch.

Si vous souhaitez que nous supprimions vos données avant/pendant ou après un recrutement, nous vous prions de compléter le formulaire ci-dessous. Nous supprimerons alors les données introduites par vos soins ainsi que votre compte dans un délai de 5 jours ouvrables.

Pour ce faire, rendez-vous sur la page suivante (sur le menu de gauche « Conditions générales » puis « Supprimer vos données ») :

| Apply   dnata<br>Switzerland AG<br>Portail de postulation | Si vous souhaitez que nous supprimons vos données avant/pendant ou après un re-<br>crutement, nous vous prions de compléter le formulaire ci-dessous. Nous supprime-<br>rons alors les données introduites par vos soins ainsi que votre compte dans un dé-<br>lai de 5 jours ouvrables. |
|-----------------------------------------------------------|----------------------------------------------------------------------------------------------------|
| Page d'accueil                                            | Au besoin, nos équipes restent à <u>votre disposition ici</u> .                                                                                                    |
| Mes options<br>Mon profil                                 | Vous devez être connecté pour afficher le formulaire de demande.                                                                                                    |
| Changer mon mot de passe                                  | Prénom * Nom de famille * Adresse de messagerie *                                                                                                    |
| Déconnexion                                               | dnata Switzerland                                                                                                    |
| Conditions générales                                      | Numéro de téléphone                                                                                                    |
| Supprimer vos données                                     |                                                                                                    |
| Privacy Policy                                            | Avec indicatif.                                                                                                    |
| Terms and conditions                                      | Message (facultatif)                                                                                                    |
| Modern Slavery Act                                        | Saisissez votre message                                                                                                    |
| Recruitment – Privacy Policy                              |                                                                                                    |
| Recruitment – Terms and conditions                        | O / J30           Consentement *             Je comprends que cette demande est infére alle et entraîne la suppression de l'entièreté des données me concernant. Je comprends que dinata honorera ses responsabilités légales, le cas és unit.    ENVOYER LA DEMANDE                     |
| Explorez un monde d'opportunités.                         | 01910                                                                                                    |
| dnata Switzerland AG                                      |                                                                                                    |
|                                                           | The Emirates Group © • 1996-2022 All Rights Reserved.                                                                                                    |

Après que vous aurez complété le formulaire, veuillez cliquer sur le bouton « Envoyer la demande ».

### 4.3.3 Nous contacter

Au besoin, nos équipes restent à votre disposition à l'adresse suivante : apply.dnata.ch/help

Pour ce faire, rendez-vous sur la page suivante (sur le menu de gauche « Conditions générales » puis « Supprimer vos données ») :

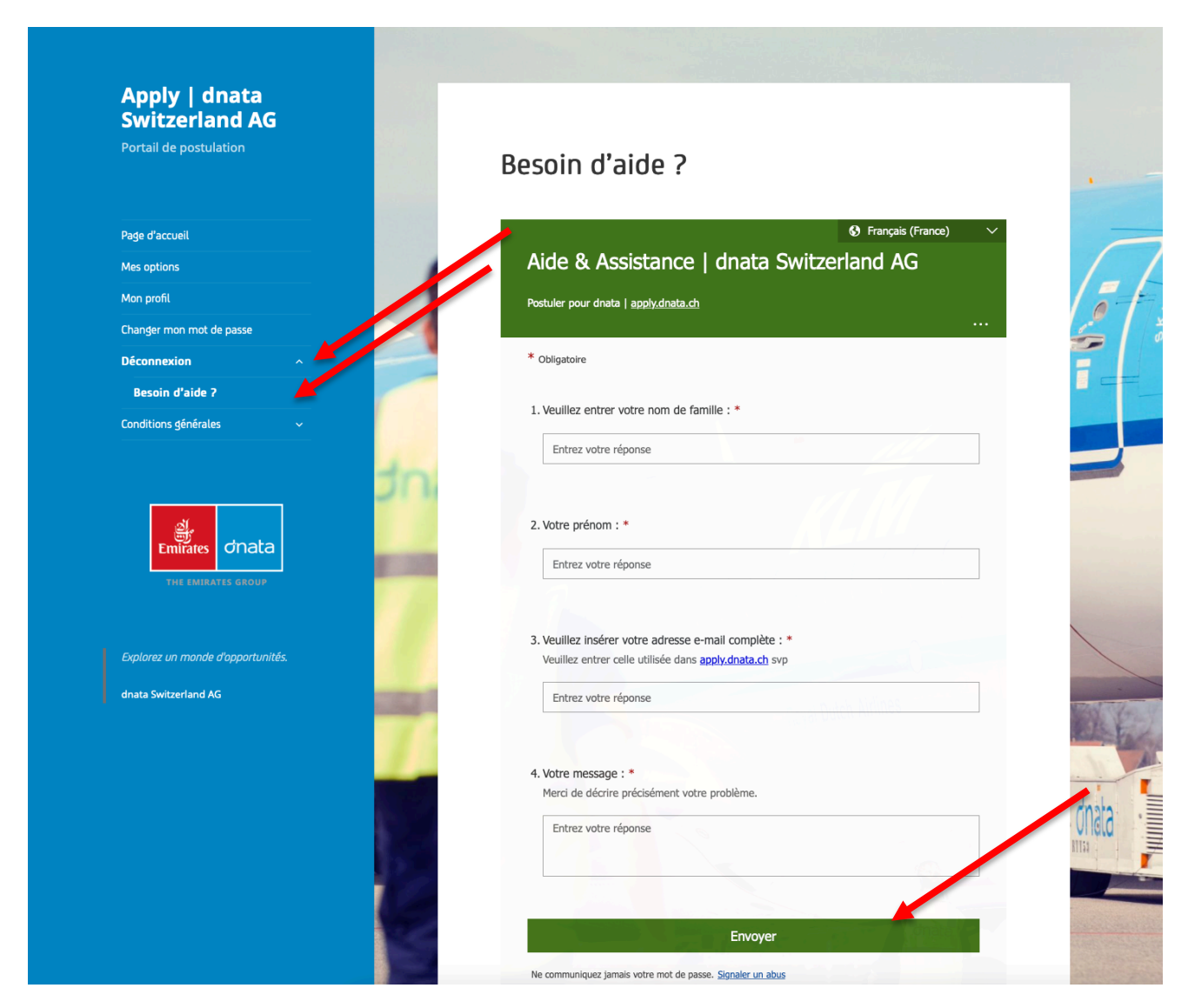

Après que vous aurez complété le formulaire, veuillez cliquer sur le bouton « Envoyer ». Vous recevrez alors une réponse de nos équipes dans les plus brefs délais.

# 5 Vos données

Nous sommes pleinement conscients du caractère sensible et privé des informations que vous soumettez par le biais de notre système de recrutement. La protection de vos données nous tient à cœur, c'est pourquoi nous avons pris toutes les dispositions nécessaires afin de maintenir celles-ci en lieux sûr en tout temps.

L'utilisation du système de recrutement apply.dnata.ch est soumise à l'approbation totale de nos conditions générales, de notre politique de confidentialité, de notre politique en matière de gestion des cookies ainsi que de notre politique de lutte contre l'esclavagisme moderne. L'inscription, l'usage ainsi que l'accès au système apply.dnata.ch indique que vous acceptez pleinement ce qui précède.

Si vous n'acceptez pas l'une ou plusieurs de nos conditions, vous êtes priés de supprimer immédiatement votre compte et de ne pas utiliser le système apply.dnata.ch

# 5.1 Conditions légales

### 5.1.1 Politique de confidentialité

Notre politique de confidentialité est accessible sur le lien suivant : apply.dnata.ch/privacy-policy/

#### 5.1.2 Conditions générales

Nos conditions générales sont accessibles sur le lien suivant : apply.dnata.ch/terms-and-conditions/

#### 5.1.3 Déclaration de transparence face à l'esclavagisme moderne

Notre déclaration de transparence face à l'esclavagisme moderne est accessible sur le lien suivant : apply.dnata.ch/modern-slavery-act/

### 5.1.4 Politique de confidentialité lors du recrutement

Notre politique de confidentialité lors du recrutement est accessible sur le lien suivant : apply.dnata.ch/recruitment-privacy-policy/

### 5.1.5 Conditions générales lors du recrutement

Nos conditions générales lors du recrutement sont accessibles sur le lien suivant : apply.dnata.ch/recruitment-terms-and-conditions/

## 5.2 Vos droits

Vous avez la possibilité **à tout moment de nous demander de supprimer l'intégralité de vos données**. Pour ce faire, nous vous prions de vous connecter sur apply.dnata.ch et d'ouvrir la page « Supprimer mes données ». En remplissant le formulaire puis en le soumettant, nous recevons une notification nous indiquant de faire le nécessaire quant à votre demande. Nous supprimerons ainsi la totalité de vos données dans un délai de 5 jours ouvrables.

Nous vous rendons attentif au fait qu'après la suppression de vos données, ces derniers ne seront plus récupérables. De plus, nous vous rappelons que conformément à nos conditions générales, dnata Switzerland AG a le devoir d'honorer ses responsabilités légales quant à la transmission des informations aux autorités compétentes dans la limite du cadre légal en vigueur.

## 5.3 Vos devoirs

L'usage du système apply.dnata.ch est exclusif, nominatif et non transmissible. C'est pourquoi l'accès est restreint et requiert la création d'un compte personnel avec adresse e-mail et mot de passe. Il vous est interdit de partager votre compte avec d'autres personnes. Toute activité suspecte peut être automatiquement ou manuellement détectée par le portail et un blocage du compte peut en résulter. Si vous remarquez un fonctionnement ou une erreur vous paraissant suspecte, nous vous remercions par avance de nous en informer. **Enfin, nous rappelons qu'il est d'usage d'utiliser un mot de passe robuste et de vous déconnecter systématiquement lorsque vous n'utilisez pas le système apply.dnata.ch** 

Nota bene : Toute désignation de personne, de statut ou de fonction dans le présent document vise indifféremment la femme ou l'homme ou tout individu de façon générale sans distinction ni discrimination. De fait, la forme épicène est dès lors volontairement abandonnée.

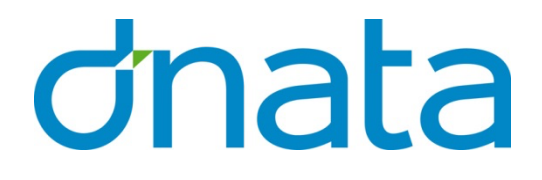

dnata Switzerland AG

Route de l'Aeroport 21 PO Box 196 CH-1215 Geneva-Airport **T** +41 22 817 4411 **F** +41 22 817 4415 dnata.ch ▼ dnata Switzerland AG

Frachtstrasse 9 PO Box CH-8058 Zurich-Airport **T** +41 43 815 8311 **F** +41 43 815 8315 dnata.ch